# User Management – Create a New User

Quick Reference Guide (QRG)

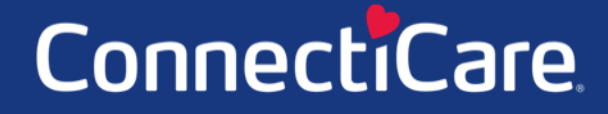

COAREC

This Quick Reference Guide (QRG) will provide an overview of the Create a New User process in the Employer Portal.

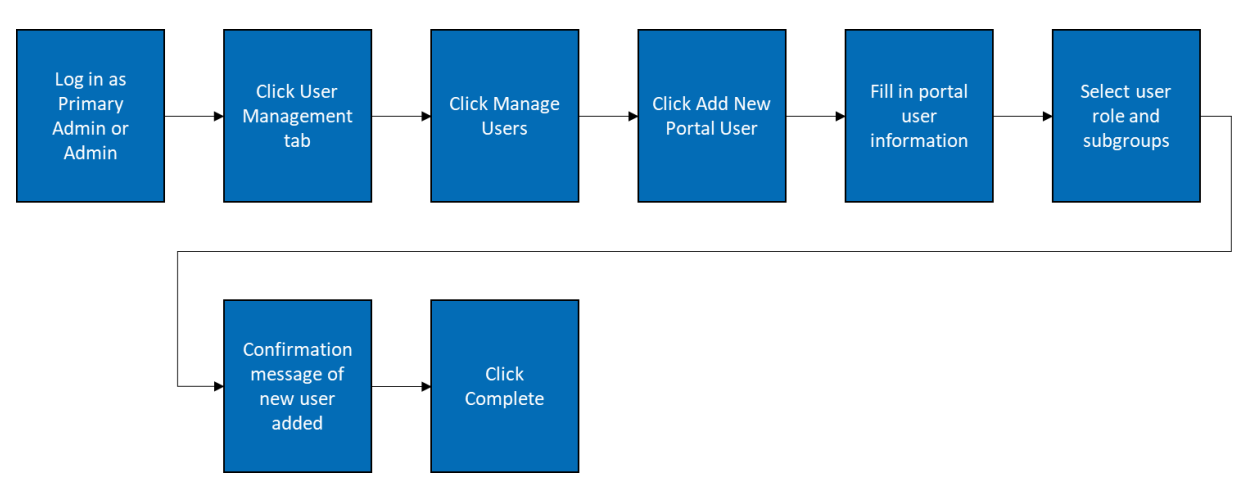

Let us look at the steps in detail to New User Registration in the Employer Portal.

Purpose: New User Registration in the Employer Portal.

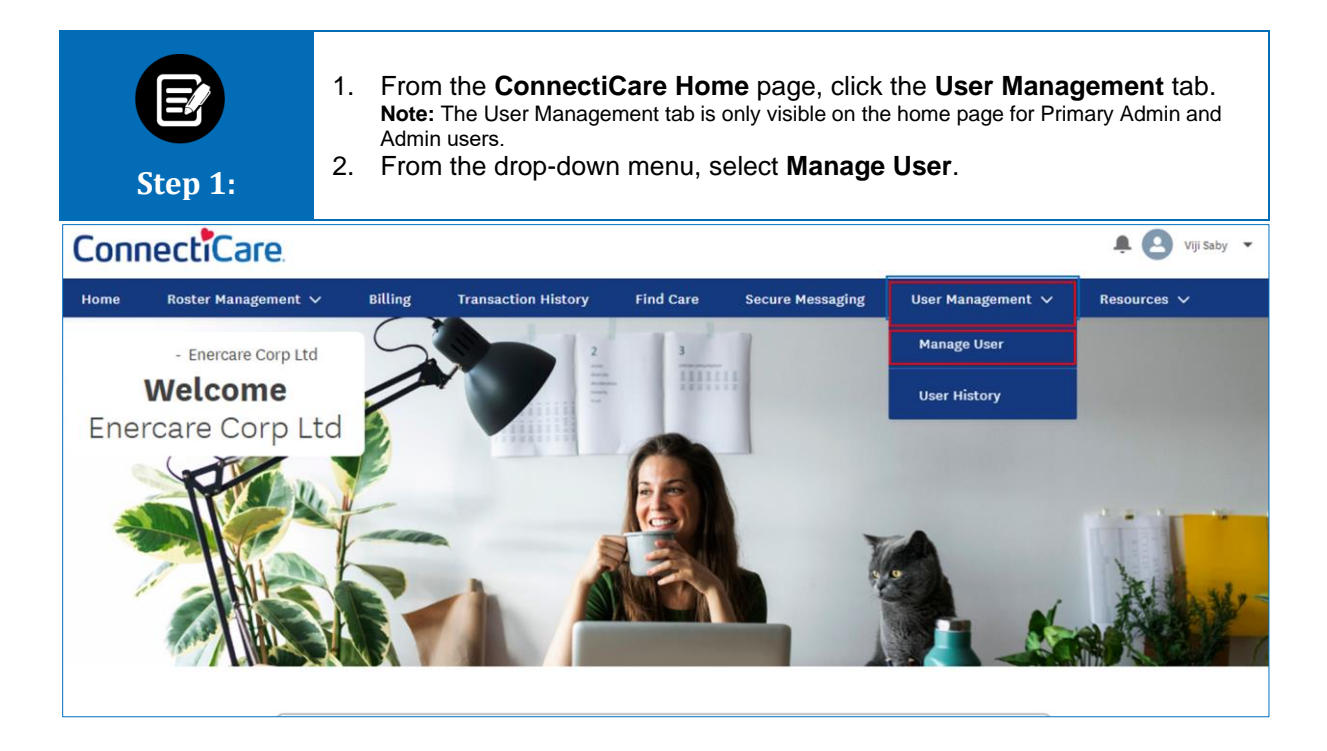

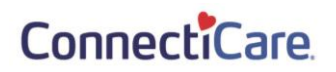

| E<br>Step 2            | The User<br>1. Click         | Management scree<br>Add New Portal U | en displa<br><b>ser</b> . | iys.         |                    |        |                            |  |
|------------------------|------------------------------|--------------------------------------|---------------------------|--------------|--------------------|--------|----------------------------|--|
| Home > User Management |                              |                                      |                           |              |                    |        |                            |  |
|                        | - GROUP 2738                 |                                      |                           |              |                    |        |                            |  |
|                        | User Management              |                                      |                           |              |                    |        |                            |  |
|                        |                              |                                      |                           |              |                    |        |                            |  |
|                        |                              |                                      |                           |              |                    |        | Add New Portal User        |  |
| User Role<br>None      | <ul> <li>Q Search</li> </ul> |                                      |                           |              |                    | C      | Pecet Search               |  |
|                        |                              |                                      |                           |              |                    |        |                            |  |
| Name                   | User Name                    | Email                                | Mobile                    | Created Date | Last Modified Date | Status | User Role                  |  |
| Yamuna, Y              | yamuna@emblemhealth.com      | yamuna@cci.com                       | 2589631470                | 03/24/2021   | 03/01/2022         | Active | Employer All Access        |  |
| Brown, Dan             | dbrown@cci.com               | dbrown@cci.com                       | 5544665654                | 03/29/2021   | 03/01/2022         | Active | Employer All Access        |  |
| Rochas, Nick           | nickrochas@cci.com           | nickrochas@cci.com                   | 8327727282                | 03/29/2021   | 03/01/2022         | Active | Employer Enrollment Access |  |
| Brooks, Julia          | jbrooks@cci.com              | jbrooks@cci.com                      | 9568548231                | 03/31/2021   | 03/01/2022         | Active | Employer Billing Access    |  |

| E<br>Step 3:                                                                                  | <ol> <li>The User Information screen displays.</li> <li>Enter First Name and Last Name.</li> <li>Enter Email Address and Verify Email by re-entering the Email Address.</li> <li>(Optional) Enter DOB in MM-DD-YYYY format.<br/>Note: You can also click the Calendar icon to select your DOB from a calendar view.</li> <li>Enter a User Name in email format.</li> <li>(Optional) Entering a mobile number will allow the user to set up alerts and two-factor authentication on their mobile device.</li> <li>Click Next.</li> </ol> |                                             |  |  |  |  |  |
|-----------------------------------------------------------------------------------------------|----------------------------------------------------------------------------------------------------|---------------------------------------------|--|--|--|--|--|
| Portal User Information                                                                       |                                                                                                    |                                             |  |  |  |  |  |
| User Information                                                                              |                                                                                                    |                                             |  |  |  |  |  |
| Complete the details below and click Next to continue. All fields marked with * are required. |                                                                                                    |                                             |  |  |  |  |  |
| Sa                                                                                            | alutation                                                                                                    | Abby                                        |  |  |  |  |  |
| M                                                                                             | iddle Name                                                                                                    | Last Name*<br>Jones                         |  |  |  |  |  |
| En                                                                                            | nail ID*<br>bbyjones@connecticare.com                                                                                                    | Verify Email*<br>abbyjones@connecticare.com |  |  |  |  |  |
| 04                                                                                            | DOB<br>04-11-1990                                                                                                    |                                             |  |  |  |  |  |
| PL                                                                                            | Please enter user name in a email format                                                                                                    |                                             |  |  |  |  |  |
| us<br>at                                                                                      | User Name*<br>abbyjones@cci.com                                                                                                    |                                             |  |  |  |  |  |
| M(                                                                                            | obile<br>377) 223-8843 Phone                                                                                                    | Extension                                   |  |  |  |  |  |
| *R                                                                                            | Required information                                                                                                    |                                             |  |  |  |  |  |
| Next                                                                                          |                                                                                                    |                                             |  |  |  |  |  |
| Cancel                                                                                        |                                                                                                    |                                             |  |  |  |  |  |

| E<br>Step 4:                                                    | <ol> <li>The Subgroup Affiliation screen displays.</li> <li>Select a User Role from the drop-down menu.</li> <li>Click Do you want to grant access to all the subgroups on the group? and select Yes or No from the drop-down menu.<br/>Note: In this example, we will select Yes. If you select No, a table displays the list of available subgroups from which you will select the desired subgroup.</li> <li>Click Next.</li> </ol> |  |  |  |  |  |
|-----------------------------------------------------------------|----------------------------------------------------------------------------------------------------|--|--|--|--|--|
|                                                                 | Ø0                                                                                                    |  |  |  |  |  |
|                                                                 | Subgroup Affiliation                                                                                                    |  |  |  |  |  |
| <                                                               | Subgroup Affiliation                                                                                                    |  |  |  |  |  |
| C                                                               | Complete the details below and click Next to continue. All fields marked with * are required.                                                                                                    |  |  |  |  |  |
| User                                                            | User Role*                                                                                                    |  |  |  |  |  |
|                                                                 |                                                                                                    |  |  |  |  |  |
| Do yo                                                           | ou want to grant access to all the subgroups on the group?*                                                                                                    |  |  |  |  |  |
| *Requ                                                           | uired information                                                                                                    |  |  |  |  |  |
|                                                                 |                                                                                                    |  |  |  |  |  |
|                                                                 | Next                                                                                                    |  |  |  |  |  |
|                                                                 | Consol                                                                                                    |  |  |  |  |  |
|                                                                 |                                                                                                    |  |  |  |  |  |
| User R                                                          | Role*                                                                                                    |  |  |  |  |  |
|                                                                 | ~                                                                                                    |  |  |  |  |  |
| Admin                                                           | n                                                                                                    |  |  |  |  |  |
| Prima                                                           | ary Admin                                                                                                    |  |  |  |  |  |
| Emplo                                                           | over Fundiment Access                                                                                                    |  |  |  |  |  |
| Employer Enrollment Access Employer Enrollment Read Only Access |                                                                                                    |  |  |  |  |  |
| Emplo                                                           | oyer Billing Access                                                                                                    |  |  |  |  |  |
| Emplo                                                           | oyer Read Only                                                                                                    |  |  |  |  |  |
|                                                                 | Cancel                                                                                                    |  |  |  |  |  |
|                                                                 |                                                                                                    |  |  |  |  |  |
| User R<br>Empli                                                 | Role*                                                                                                    |  |  |  |  |  |
|                                                                 | u want to grant access to all the subgroups on the group?*                                                                                                    |  |  |  |  |  |
| V                                                               |                                                                                                    |  |  |  |  |  |
| Yes                                                             | A                                                                                                    |  |  |  |  |  |
| No v                                                            |                                                                                                    |  |  |  |  |  |
|                                                                 |                                                                                                    |  |  |  |  |  |
| Next                                                            |                                                                                                    |  |  |  |  |  |
|                                                                 | our st                                                                                                    |  |  |  |  |  |
|                                                                 | Cancel                                                                                                    |  |  |  |  |  |

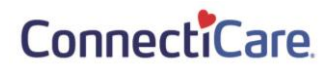

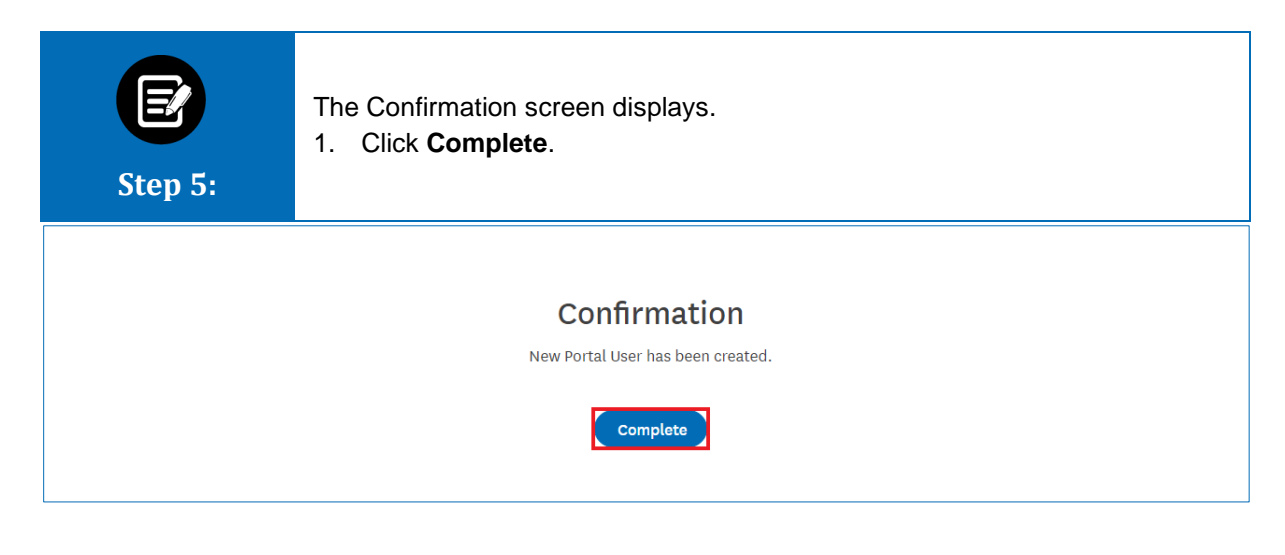

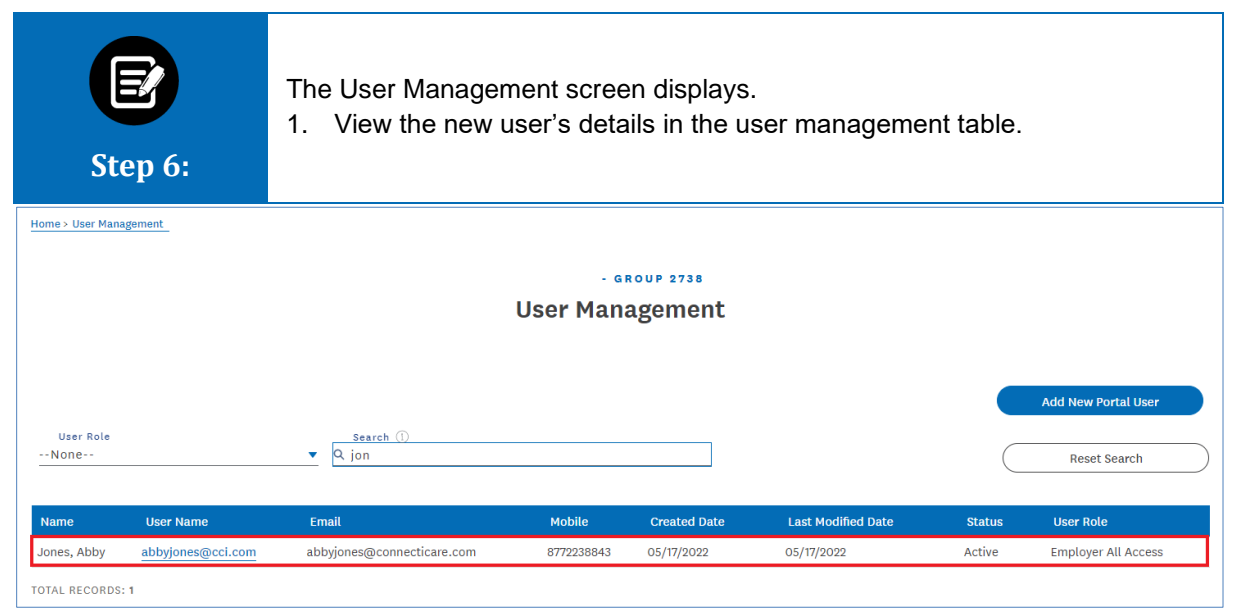

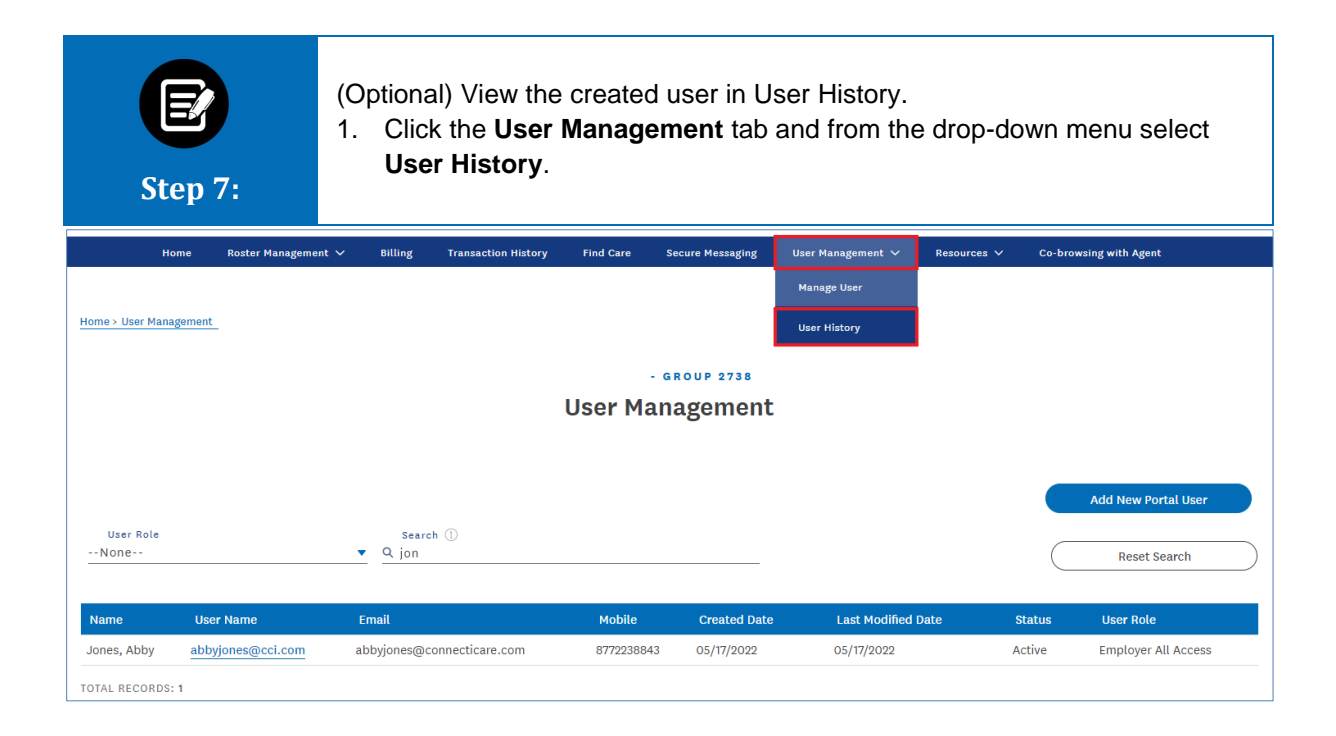

| Step 8:                             | <ul> <li>Step 8:</li> <li>The User History screen displays.</li> <li>1. View the new user in the user history table.<br/>Note: In the user history table, the created user action will appear in three separate lines with event descriptions listed as Created, Username, and Status.</li> </ul> |           |                   |                   |               |  |  |  |
|-------------------------------------|----------------------------------------------------------------------------------------------------|-----------|-------------------|-------------------|---------------|--|--|--|
| Home > User History<br>- GROUP 2738 |                                                                                                    |           |                   |                   |               |  |  |  |
| User History                        |                                                                                                    |           |                   |                   |               |  |  |  |
| Q Search ①                          |                                                                                                    |           |                   |                   |               |  |  |  |
| User Name                           | Event Description                                                                                                    | Old Value | New Value         | Date/Time Created | Updated By    |  |  |  |
| Abby Jones                          | Username                                                                                                    |           | abbyjones@cci.com | 05/16/22 10:37 PM | Lewis, Lauren |  |  |  |
| Abby Jones                          | Status                                                                                                    | Inactive  | Active            | 05/16/22 10:37 PM | Lewis, Lauren |  |  |  |
| Abby Jones                          | Created                                                                                                    |           |                   | 05/16/22 10:36 PM | Lewis, Lauren |  |  |  |

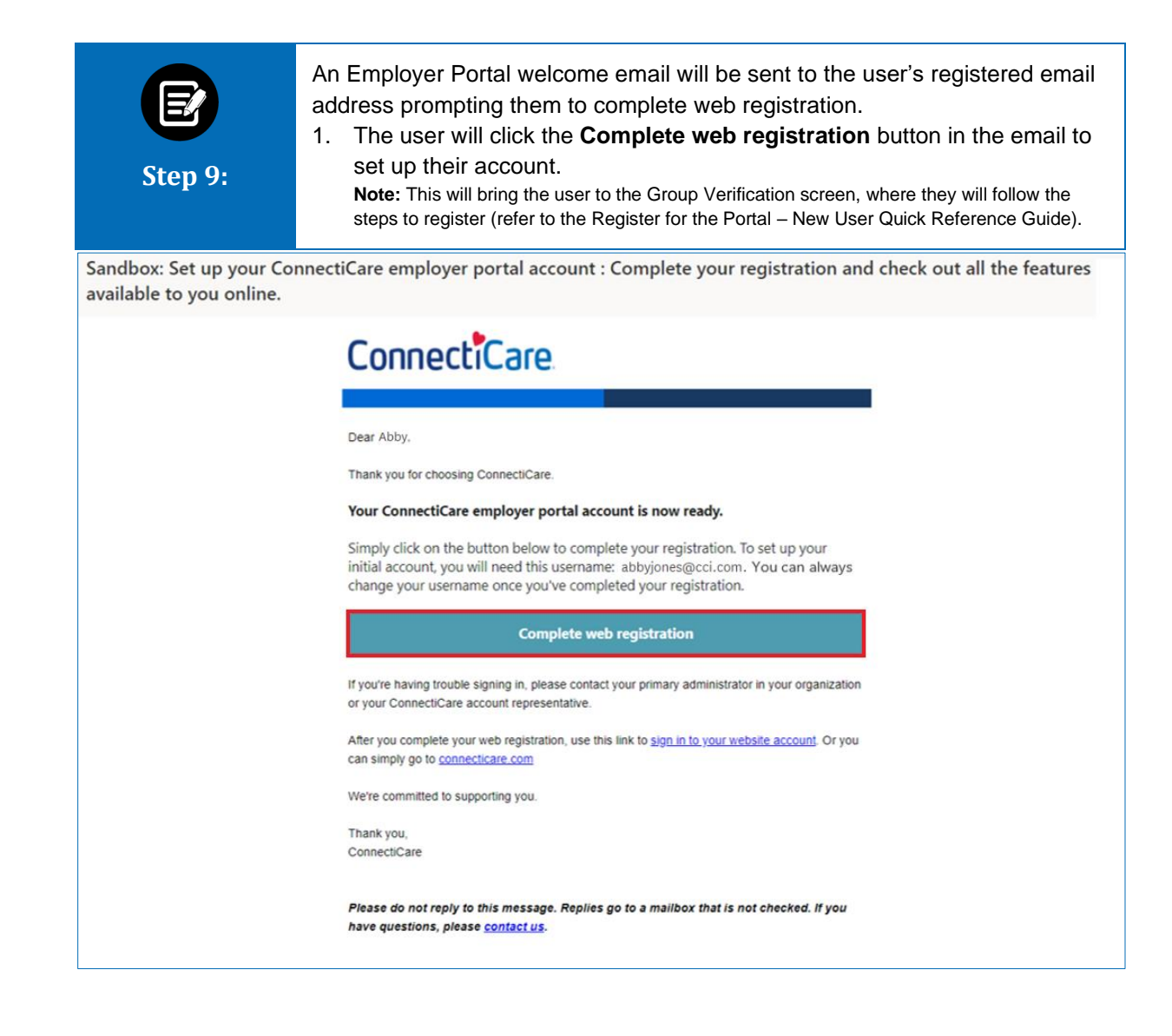

# Thank You